# Инструкция по регистрации ТС в РНИС

# Шаг 1. Зайти на сайт <u>rnis.mos.ru</u> "ի

#### Шаг 2. Авторизация в Системе

| РНИС О системе Нормативные документы Проверка ТС                                                                                                    | Личный кабинет                        |
|----------------------------------------------------------------------------------------------------|---------------------------------------|
| Новые правила движения<br>грузовых автомобилей с мая 202                                                                                                    | 1                                     |
| Перевозчикам, в автопарке которых есть автомобили грузоподъёмностью свыше 3,5 тонн, с 5 мая 2021 года потребуется зарегистрироваться в РНИС для оформления пропуска на проезд по МКАД.<br>Важно!                                                                                                    | Зарегистрировать TC                   |
| <ol> <li>Ограничения на транзит будут распространяться на транспортные средства,<br/>имеющие разрешенную массу свыше 3,5 тонн</li> <li>Разрешения будут делиться на «ДНЕВНЫЕ: с 7:00 до 23:00» и «НОЧНЫЕ: с 23:00 до 7:00».<br/>Текущий срок действия дневных пропусков начинается с 6:00 до 22:00</li> </ol> | как настроить<br>абонентский терминал |
|                                                                                                    |                                       |
| Для авторизации в Системе пользователю<br>необходимо нажать на кнопку                                                                                                    | Зарегистрировать ТС                   |

### Шаг 3. Личный кабинет

«Зарегистрировать TC».

| Доступ к информационн ресурсам города Москви | ым    |
|----------------------------------------------|-------|
| Вход в Единый транспортный порт              | ал    |
| Погин (телефон, email или СНИЛС)             |       |
| Введите пароль                               | ۲     |
| Чужой компьютер Восстановить п               | ароль |
| Войти                                        |       |
| или                                          |       |
| госуслуги                                    |       |
| 🞯 Войти по Сбер ID                           |       |
| Я G 🔯 🕄 😫                                    |       |
| Войти по электронной подписи                 |       |
|                                              |       |

По нажатию кнопки «Зарегистрировать TC» откроется форма авторизации пользователя.

В форме необходимо выполнить авторизацию.

## Шаг 4.1. Добавление ТС вручную

После успешной авторизации пользователя личный кабинет будет создан автоматически на основании данных Портала госуслуг.

| 🔊 рнис | О системе Нормативные документы Про       | ерка ТС        |                           | Константинов О.А. |
|--------|-------------------------------------------|----------------|---------------------------|-------------------|
| Поиск  | Q Список Карта                            | Добавить •     |                           |                   |
|        | Нажмите на кнопку «Добавить», чтобы добав | ть ТС в список | Здесь появится информация | о ТС из списка    |
|        |                                           | Для добавлени  | ия нового транспо         | ртного            |

Для добавления нового транспортного средства в реестр TC необходимо нажать на кнопку «Добавить TC».

#### Шаг 4.2. Заполнение информации

| Абонентский терм    | инал                              |  |
|---------------------|-----------------------------------|--|
| Серийный номер      | Укажите номер трекера             |  |
| Протокол            | Введите тип протокола             |  |
| Транспортное сре,   | дство                             |  |
| Гос. номер          | x000xx199                         |  |
| Марка               | Укажите марку ТС                  |  |
| VIN                 | Укажите VIN                       |  |
| стс                 | 77xx9999999                       |  |
| Экологический класс | Укажите экокласс                  |  |
| Грузоподъемность    | Укажите грузоподъемность в тоннах |  |
| Высота              | Укажите высоту в метрах           |  |

После нажатия кнопки «Добавить TC» в открывшемся окне нужно заполнить информацию об абонентском терминале и транспортном средстве и нажать на кнопку «Сохранить».

Сохранить

2/6

# Шаг 5.1. Добавление TC через Excel

Альтернативным способом добавления транспортных средств в реестр TC является загрузка документа Excel.

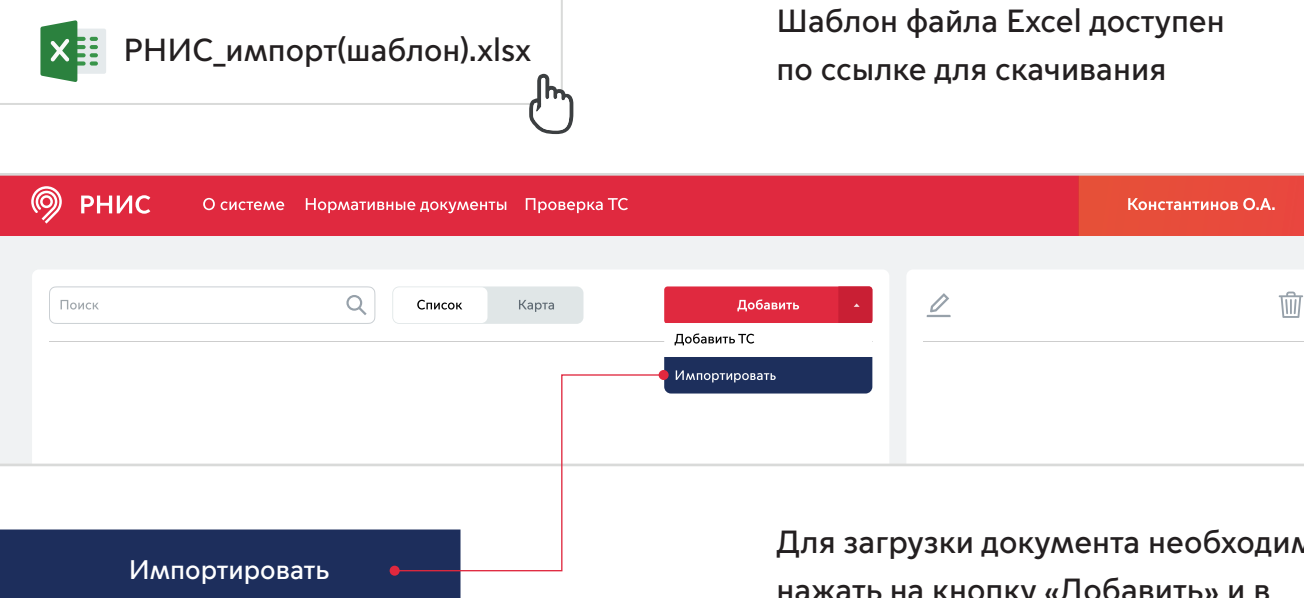

Для загрузки документа необходимо нажать на кнопку «Добавить» и в выпадающем списке выбрать пункт «Импортировать».

# Шаг 5.2. Выбор файла

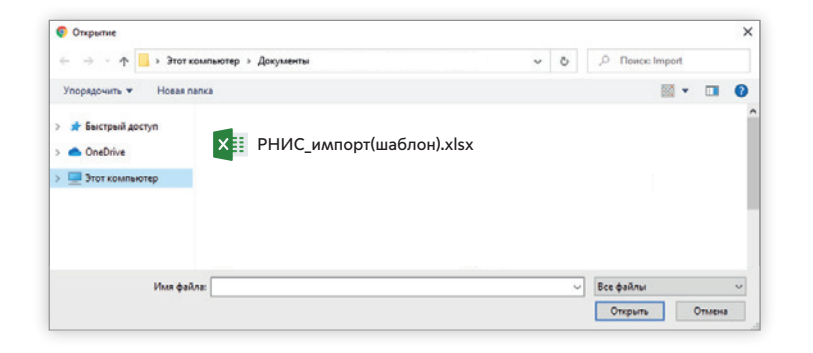

После нажатия на кнопку «Импортировать» появится окно выбора файла, в котором необходимо указать путь к файлу.

#### Пример шаблона загружаемого файла в систему

|    | 🚍 Имя файла - Saved |              |            |       |                  |              |                     |                      |                    |                             |
|----|---------------------|--------------|------------|-------|------------------|--------------|---------------------|----------------------|--------------------|-----------------------------|
| fs | с                   |              |            |       |                  |              |                     |                      |                    |                             |
|    | A                   | В            | С          | D     | E                | F            | G                   | Н                    | I                  | J                           |
| 1  | ГРЗ                 | Марка/Модель | VIN        | СТС   | Грузоподъёмность | Высота<br>ТС | Экологический класс | Разрешенная<br>масса | Тип<br>Перевозчика | Наименование<br>Перевозчика |
| 2  | C828TO799           | VAZ 2108     | 9798798789 | 23131 | 3.20             | 1.56         | 2                   |                      |                    | Компания 9                  |
| 3  |                     |              |            |       |                  |              |                     |                      |                    |                             |
| 4  |                     |              |            |       |                  |              |                     |                      |                    |                             |
| +  | Лист 1              | Лист 2 Л     | Іист 3     |       |                  |              |                     |                      |                    |                             |

| Σ                         |            |             |                  |             |             |               |          |              |                       |
|---------------------------|------------|-------------|------------------|-------------|-------------|---------------|----------|--------------|-----------------------|
| Σ                         |            |             |                  |             |             |               |          |              | $\checkmark$          |
| $\rightarrow$             | К          | L           | М                | N           | 0           | Р             | R        | S            | Т                     |
|                           | Контактный | Электронная | ΦИΟ              | ИНН         | ОГРН        | ATT           | ATT      | Марка/Модель | ATT                   |
| $\rightarrow$             | телефон    | почта       | Контактного лица | Перевозчика | Перевозчика | идентификатор | протокол | ATT          | поисковая метка (тег) |
| $\langle \langle \rangle$ |            |             |                  | 1234567890  | 90909090    | 79879879879   | ELLC     |              | красный               |
| Σ                         |            |             |                  |             |             |               |          |              |                       |
| $\langle \langle \rangle$ |            |             |                  |             |             |               |          |              |                       |
| - >                       |            |             |                  |             |             |               |          |              |                       |

# Шаг 6.1. Добавление ТС через АРІ

Альтернативным способом добавления транспортных средств в реестр TC является интеграция с API.

| РНИС О системе Нормативные документы Проверка ТС                               | Константинов О.А.                                    |
|--------------------------------------------------------------------------------|------------------------------------------------------|
| Поиск Карта Добавить •                                                         | Реестр ТС<br>Подключение АТ<br>Интеграция<br>Э Выйти |
|                                                                                |                                                      |
| Для интеграции с API необходимо нажать на кнопку «Личный кабинет пользователя» | Интеграция                                           |
| (Фамилия И.О.) и в выпадающем списке                                           |                                                      |

Шаг 6.2. Ключи авторизации

выбрать пункт «Интеграция».

В открывшейся странице доступно описание сервиса по ссылке.

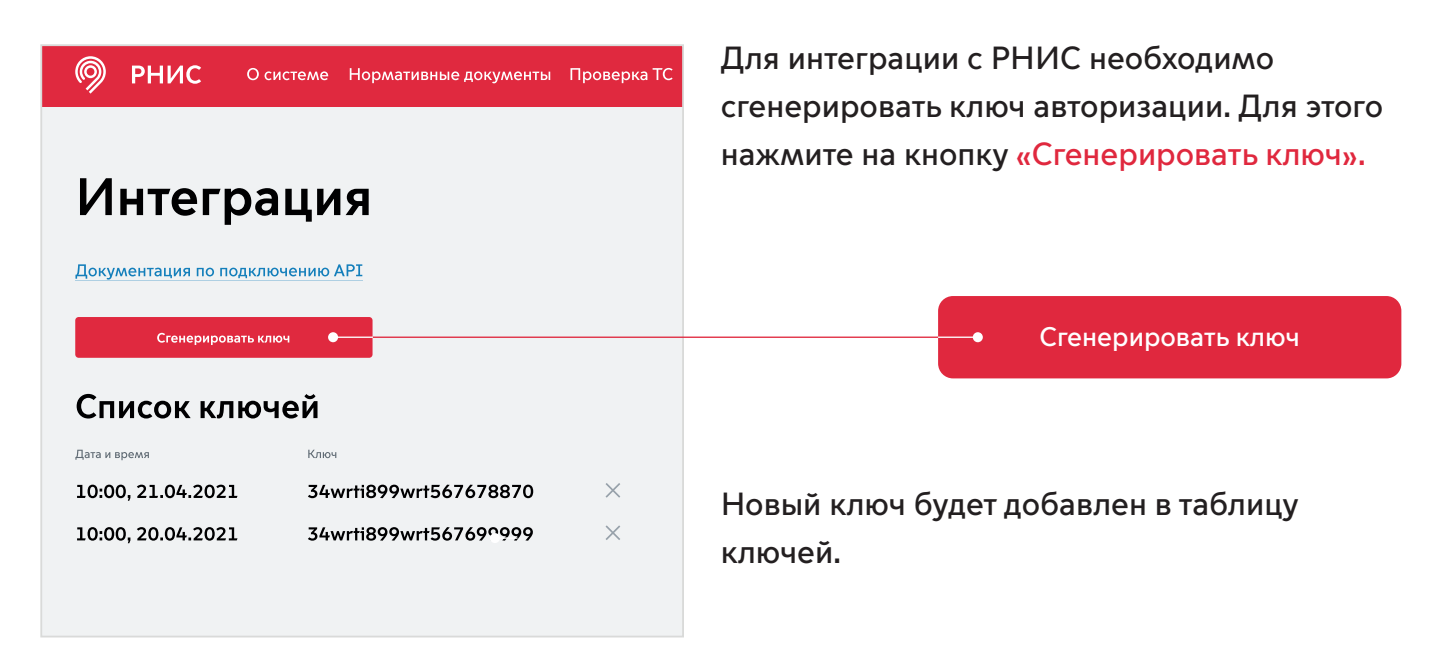

Для деактивации ключа нажмите на крестик справа в строке с ключом.

#### Шаг 7. Отображение загруженных ТС

В реестре ТС представлена информация по следующим параметрам ТС:

— статус работоспособности абонентского терминала:

- зелёный терминал работает;
- серый с терминалом нет связи;
- порядковый номер записи в реестре ТС;
- ГРЗ;
- марка и модель ТС.

| 🔊 рнис       | О системе Но               | рмативные документы Проверка ТС                       |                                       | Константинов О.4                                               |
|--------------|----------------------------|-------------------------------------------------------|---------------------------------------|----------------------------------------------------------------|
| Поиск        |                            | Q Список Карта До                                     | бавить                                | Ξ.                                                             |
| Статус Номер | Гос. номер<br>А 000 MP 199 | Mapka<br>Mercedes Arocs 33069<br>Morrodos Arocs 33069 | Mercedes Arocs<br>Абонентский терм    | <b>33069</b><br>инал                                           |
| • 3          | A 002 MP 199               | Mercedes Arocs 33069                                  | Статус<br>Серийный номер<br>Протокол  | <ul> <li>нет связи</li> <li>123008453</li> <li>ЕГТС</li> </ul> |
|              |                            |                                                       | <b>Транспортное сре</b><br>Гос. номер | дство<br>А 000 MP 199                                          |
|              |                            |                                                       | Mapka<br>VIN<br>CTC                   | Mercedes Arocs 33069<br>1HGEG633487712345<br>77 YE 909099      |
|              |                            |                                                       | Высота, м<br>Грузоподъемность, т      | 3,5<br>8                                                       |
|              |                            |                                                       | Экокласс                              | Евро-3                                                         |
|              |                            |                                                       |                                       |                                                                |
|              |                            |                                                       |                                       |                                                                |

#### Шаг 8. Передача телематики в РНИС

Для передачи телематики в РИНС необходимо настроить абонентский терминал, указав адрес и порт для приема телематических данных.

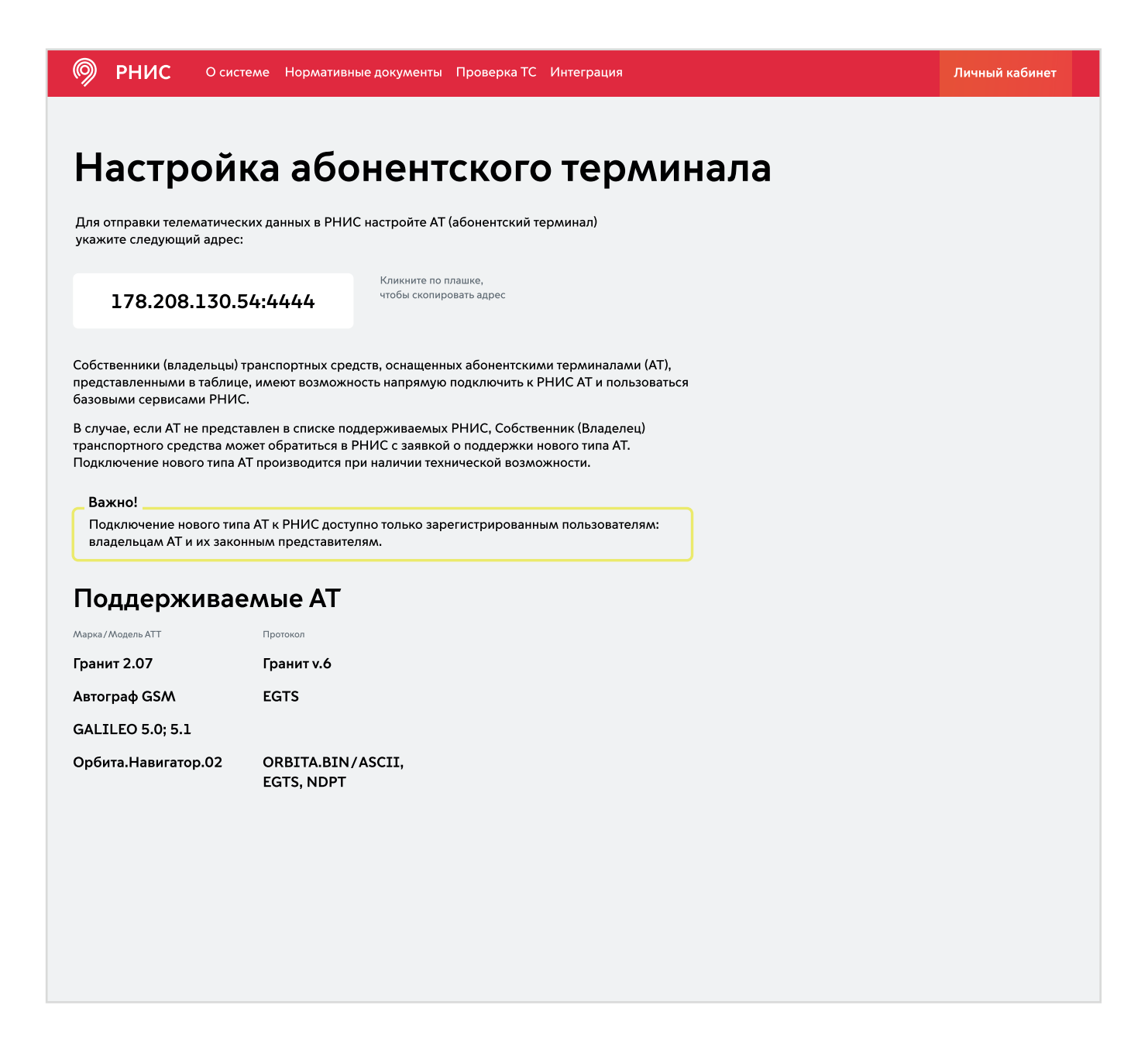